## **Power School Tips for Parents**

| Safari         File         Edit         View         History         Bookmarks         Window         Help           •••••         •         •         •         •         •         •         •         •         •         •         •         •         •         •         •         •         •         •         •         •         •         •         •         •         •         •         •         •         •         •         •         •         •         •         •         •         •         •         •         •         •         •         •         •         •         •         •         •         •         •         •         •         •         •         •         •         •         •         •         •         •         •         •         •         •         •         •         •         •         •         •         •         •         •         •         •         •         •         •         •         •         •         •         •         •         •         •         •         •         •         •         •         •         •         •                                                                                                             | 🕄 🌢 🖸 🕚<br>il pswebwssd.k12.pa.us Č<br>Ites Mrs. Butiers My Drive - G Ysyk R                                                                                                    |                                                                                                    | Grades and Attendance Tab:                                                                                  |
|----------------------------------------------------------------------------------------------------|----------------------------------------------------------------------------------------------------|----------------------------------------------------------------------------------------------------|----------------------------------------------------------------------------------------------------|
| Brandware<br>Browningston         Cardina contribution<br>(Cardina contribution)         Cardina contribution<br>(Cardina contribution)           Cradica contribution<br>(Cardina contribution)         Cradica contribution<br>(Cardina contribution)         Cradica contribution<br>(Cardina contribution)           Provide contribution<br>(Cardina contribution)         Cradica contribution<br>(Cardina contribution)         Cradica contribution<br>(Cardina contribution)           Provide contribution<br>(Cardina contribution)         France<br>(Cardina contribution)         Cradica contribution)         Cradica contribution           Provide contribution<br>(Cardina contribution)         France<br>(Cardina contribution)         Cradica contribution)         Cradica contribution           Provide contribution<br>(Cardina contribution)         Cardina contribution         Cardina contribution         Cardina contribution           Provide contribution<br>(Cardina contribution)         Cardina contribution         Cardina contribution         Cardina contribution           Provide contribution         Structure<br>(Cardina contribution)         Cardina contribution         Cardina contribution         Cardina contribution           Provide contribution         Cardina contribution         Cardina contribution         Cardina contribution         Cardina contribution           Provide contribution         Cardina contribution         Cardina contribution         Cardina contribution         Cardina contribution           Pro                                                                                                    | Attendance By Class           Trisk Week         Course           N         W         P         Descend B           More No         More No. Una - Rev. Lina - Rev. Lina - R                                                                                                    | O1         O2         O3         O4         Y1         Absences         Tardies           17         100         66         66         65         67         O         0           133         01         97         94         88         92         11         0           133         01         97         94         88         92         11         0           133         01         97         94         89         90         0         0         0           14         0         15         9         0         0         0         0         0         0           15         15         16         16         16         9         0         0         0         0         0         0         0         0         0         0         0         0         0         0         0         0         0         0         0         0         0         0         0         0         0         0         0         0         0         0         0         0         0         0         0         0         0         0         0         0         0         0                                                                                                    | <ul> <li>Lists courses your child is enrolled in.</li> <li>Lists grades for each marking period.</li> </ul> |
| Selar         Tail         Edit         Vere         Holdow         Hold           Vere         Vere <t< td=""><td>Attendance By Cless      M T W H /      Scarce 8      NOT NOT     NOT NOT     Note: Note: N</td><td>Image: Transmission         Image: Transmission         Image: Transmission</td><td>If you click on the name of the teacher, this allows you to email the teacher.</td></t<> | Attendance By Cless      M T W H /      Scarce 8      NOT NOT     NOT NOT     Note: Note: N | Image: Transmission         Image: Transmission         Image: Transmission | If you click on the name of the teacher, this allows you to email the teacher.                              |
|                                                                                                    | Lunch                                                                                                    | ₀ ₀<br>4 7 1 2 2 ? ? ?                                                                                                    |                                                                                                    |
| Course                                                                                                    | Q1 Q2 Q3 C                                                                                                    | 4 Y1 Absences Tardi                                                                                                    | <ul> <li>In order to see individual assignments</li> </ul>                                                  |
| Course<br>Science 8<br>B Marszalek, Lisa - Rm: 17                                                                                                    | Q1 Q2 Q3 Q<br>100 98 94 9<br>S S S                                                                                                    | 4         Y1         Absences         Tardi           5         37         0         0                                                                                                    | <ul> <li>In order to see individual assignments for a class, click on the grade.</li> </ul>                 |
| Course<br>Science 8<br>Marszalek, Lisa - Rm: 17<br>Algebra IIA<br>Algebra IIA<br>Algebra IIA<br>Algebra IIA                                                                                                    | Q1         Q2         Q3         Q           100         98         94         9           91         97         94         8                                                                                                    | 4         Y1         Absences         Tardi           5         97         0         0           8         92         11         0                                                                                                    | • In order to see individual assignments for a class, click on the grade.                                   |
| Course<br>Science 8<br>Marszalek, Lisa - Rm: 17<br>Algebra IIA<br>Algebra IIA<br>Algebra Fila<br>Spec Interest<br>Kocsi, Brian - Rm: Lib                                                                                                    | Q1         Q2         Q3         Q           100         98         94         9           S         S         S         S           91         97         94         8                                                                                                    | 4         Y1         Absences         Tardi           5         37         0         0           8         92         11         0           0         0         0         0                                                                                                    | • In order to see individual assignments for a class, click on the grade.                                   |

| 1 E 1 1                                    | me Stu                                                                                                    | dy Island/Week #14                                                                                                    |                                             |
|--------------------------------------------|----------------------------------------------------------------------------------------------------|----------------------------------------------------------------------------------------------------|---------------------------------------------|
| Assignment na                              | Course     Science 8       Assignment name     Study Island/Week #14                                                                                                    |                                                                                                    |                                             |
| Teacher<br>Course                          | Mar                                                                                                    | szalek, Lisa<br>ance 8                                                                                                    |                                             |
| Grades and Att                             | endance                                                                                                    | -                                                                                                    |                                             |
| Assignme                                   | ent Description                                                                                                    |                                                                                                    |                                             |
| 04/25/2017 CV<br>04/27/2017 CV             | 2017         CWK         2- Oceanography (Content) L.M. Main Course         15/15         100           2017         CWK         3- Oceanography (In-Decth Content) L.M. Dessert         15/15         100               |                                                                                                    | to see the assignment description.          |
| 04/18/2017 CV<br>04/20/2017 CV             | /182017         CWK         C- Presentation- Public Service Announcement         15/15         100           //202017         CWK         1- Oceanography (Vocab) Learning Menu Appetizer         -/10                   |                                                                                                    | to one the assignment description           |
| 04/18/2017 CV                              | VH1052017         CWK         A- Stotyboards - Public Service Announcement         15/15         100           04/18/2017         CWK         B- Script & Content- Public Service Announcement         30/30         100 |                                                                                                    | assignment Click on the assignment          |
| 04/07/2017 S.                              | I. Study Island/Week #18<br>MK A- Storyboard, Public Sarvice Approximation                                                                                                    | 0/10 0<br>16/16 100                                                                                                    | teacher has put in a description of the     |
| 03/31/2017 S.<br>03/31/2017 TE             | I. Study Island/Week #17<br>EST Chesapeake Bay Watershed Test                                                                                                    | 10/10 100<br>50/50 100                                                                                                    | • If the assignment is in blue, the         |
| 03/27/2017 S.<br>03/28/2017 S.             | I. Study Island/Week #15<br>I. Study Island/Week #16                                                                                                    | 10/10 100<br>10/10 100                                                                                                    | alf the oppignment is in blue, the          |
| 03/24/2017 Q2<br>03/24/2017 S.             | Z Habitats & Fisheries QUIZ I. Study Island/Week #14                                                                                                    | 25/25 100<br>10/10 100                                                                                                    |                                             |
| Section Description:<br>Due Date Ca        | ategory Assignment                                                                                                    | Codes Score %                                                                                                    |                                             |
| Course<br>Science 8<br>Teacher Comments:   | Teacher<br>Marszałek, Lisa                                                                                                    | Expression         Final Grade <sup>1</sup> 1(1,5) 2(2,6) 3(3) 4(4)         05%                                                                                                    |                                             |
|                                            |                                                                                                    |                                                                                                    | -<br>7                                      |
| 04/20/2017 C<br>w(13373.108914.1193893)" C | WWK 2- Oceanography (Vocab)                                                                                                    | /10<br>15/15 100                                                                                                    |                                             |
| 04/18/2017 C                               | WK C- Presentation- Public Se                                                                                                    | 30/30 100<br>15/15 100                                                                                                    |                                             |
| 04/18/2017 C                               | WK A- Storyboard- Public Ser                                                                                                    | 15/15 100                                                                                                    |                                             |
| 03/31/2017 T<br>04/07/2017 S               | EST Chesapeake Bay Watersh<br>II. Study Island/Week #18                                                                                                    | Close 0/10 0                                                                                                    |                                             |
| 03/28/2017 S<br>03/31/2017 S               | Study Island/Week #16         comp1           U.I.         Study Island/Week #17         the 2                                                                                                    | sting 10 questions for EACH of 10/10 100<br>assignments per week for a total 10/10 100<br>least 20 guestions.                                                                                                    |                                             |
| 03/27/2017 S                               | L. Study Island/Week #15<br>Comment Incom                                                                                                    | 017 10/10 100<br>Dete. Please make sure you are 10/10 100                                                                                                    |                                             |
| 03/24/2017 Q                               | Z Habitats & Fisheries QUI2 Assignment Study I<br>J. Study Island/Week #14                                                                                                    | sland/Week #18 25/25 100                                                                                                    |                                             |
| Due Date C                                 | Teacher Marsza<br>Course Science                                                                                                    | ex, Lisa<br>9.8 Score %                                                                                                    |                                             |
| Section Description:                       | Score Commen                                                                                                    | t the                                                                                                    |                                             |
| Science 8<br>Teacher Comments:             | Marszalek, Lisa                                                                                                    | 1/1 51 2/2 61 3/31 4/41 000                                                                                                    |                                             |
| Course                                     | Teacher                                                                                                    | Expression Final Grade <sup>1</sup>                                                                                                    |                                             |
| Class Score I                              | Detail:                                                                                                    |                                                                                                    |                                             |
|                                            | UN/20/20/2017 CWK 2- Oceanography (Content) L.M. Main                                                                                                    | Jourse 15/15 100                                                                                                    |                                             |
| District Code<br>WQCW                      | U4/15/2017 CWK C- Presentation- Public Service Annou<br>04/20/2017 CWK 1- Oceanography (Voceb) Learning Me<br>04/25/2017 CWK 2- Oreasenetry (Control)                                                                    | noement         15/15         100           nu Appetizer        /10           Course         45/15         000                                                                                                    |                                             |
| Account<br>Preferences                     | V#18/2017 CWK A- Storyboard- Public Service Announc<br>04/18/2017 CWK B- Script & Content- Public Service Ann<br>04/18/2017 CWK C- Presentation B-billio Read                                                            | ement 15/15 100<br>sourcement 30/30 100                                                                                                    |                                             |
| School                                     | 03/31/2017 TEST Chesapeake Bay Watershed Test 04/07/2017 S.I. Study Island/Week #18 04/19/2017 CWW 10/19/2017                                                                                                    | 50/50 100<br>0/10 0                                                                                                    |                                             |
| Transportation                             | 03/28/2017 S.I. Study Island/Week #16<br>03/31/2017 S.I. Study Island/Week #17                                                                                                    | 10/10 100<br>10/10 100                                                                                                    |                                             |
| Registration                               | 03/24/2017 S.I. Study Island/Week #14<br>03/27/2017 S.I. Study Island/Week #15                                                                                                    | 10/10 100<br>10/10 100                                                                                                    | the score and the comment will appear       |
| School Bulletin                            | Due Date         Category         Assignment           03/24/2017         QZ         Habitats & Fisheries QUIZ                                                                                                    | Codes Score %<br>25/25 100                                                                                                    | comment with the score. You can click on    |
| Teacher<br>Comments                        | Section Description:                                                                                                    |                                                                                                    | indicates that the teacher has put a        |
| Email<br>Notification                      | ocenner o Marszałek, Lisa<br>Teacher Comments:                                                                                                    | 1(1,0) 4(4,0) 3(0) 4(4) 95%                                                                                                    | • If the assignment score is blue, this     |
| Grade History                              | Course Teacher                                                                                                    | Expression Final Grade <sup>1</sup>                                                                                                    | . If the appianment approvide him           |
| Grades and<br>Attendance                   | Class Score Detail:                                                                                                    |                                                                                                    |                                             |
|                                            |                                                                                                    |                                                                                                    | _ L                                         |
|                                            | e-Later 17 UVM 2- Ucencyclyn (Control) L.M. M<br>C 😐 🛱 🛄 🧐 🕲 🌚 🌚 🌚 🌚 🎽 👔 🔔 🧏 🧏                                                                                                    | 100<br>? _ <b>\\                                 </b>                                                                                                    | - % score                                   |
| District Code<br>WQCW                      | 04/18/2017 CWK C- Presentation- Public Service Ann<br>04/20/2017 CWK 1- Oceanography (Vocab) Learning<br>04/25/2017 CWF 2- CMFF 2- CMFFF                                                                                 | buncement         15/15         100           Menu Appetizer         -/10         -/10                                                                                                    |                                             |
| Account<br>Preferences                     | 04/18/2017 CWK A- Storyboard- Public Service Annoi<br>04/18/2017 CWK B- Script & Content- Public Service                                                                                                    | incement 15/15 100<br>Announcement 30/30 100                                                                                                    | - assignment name                           |
| School Information                         | 03/31/2017 TEST Chesapeake Bay Watershed Test<br>04/07/2017 S.I. Study Island/Week #18                                                                                                    | 50/50 100<br>@/10 0                                                                                                    | etc these will vary with each teacher)      |
| My Schedule                                | 03/28/2017 S.I. Study Island/Week #16<br>03/31/2017 S.I. Study Island/Week #17                                                                                                    | 10/10 100<br>10/10 100                                                                                                    | - category (test, quiz, classwork,          |
| Class<br>Registration                      | 03/24/2017 S.I. Study Island/Week #14<br>03/27/2017 S.I. Study Island/Week #15                                                                                                    | 25/25 100<br>10/10 100<br>10/10 100                                                                                                    |                                             |
| School Bulletin                            | Due Date Category Assignment                                                                                                    | Codes Score %                                                                                                    | -due date                                   |
| Teacher<br>Comments                        | Section Description:                                                                                                    |                                                                                                    | includes:                                   |
| History                                    | Science 8 Marszałek, Lisa<br>Teacher Comments:                                                                                                    | 1(1,5) 2(2,6) 3(3) 4(4) 85%                                                                                                    | information given about each assignment     |
| Grade History                              | Course Teacher                                                                                                    | Expression Final Grade <sup>1</sup>                                                                                                    | Information given about a sch assistant     |
| M Grades and Attendance                    | Class Score Detail:                                                                                                    |                                                                                                    | of class assignments will shown             |
|                                            | ii poweb.wssd.k12.pa.us<br>iii poweb.wssd.k12.pa.us<br>118 S                                                                                                    | C Q TO CONTRACTOR NOTICE CONTRACTOR NOTICE CONTRACTOR CONTRACTOR C | • Once you click on the class grade, a list |
| 🔹 Safari File Edit V                       | iew History Bookmarks Window Help                                                                                                    | 왕(命) ① 🖵 永 후 🗨 98% 🎟 Fri11:13 AM KButler 〇 🖱 💷                                                                                                    |                                             |

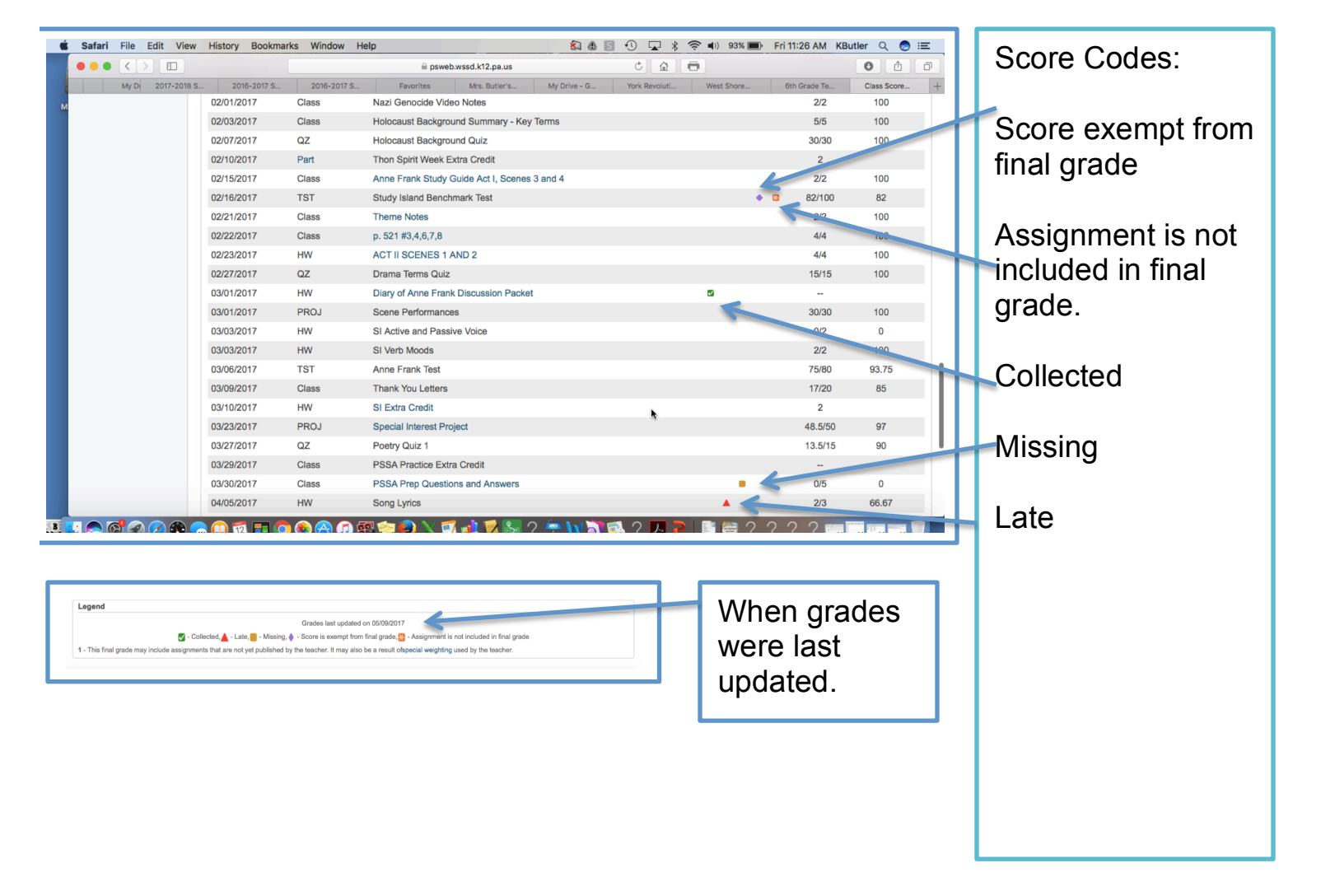

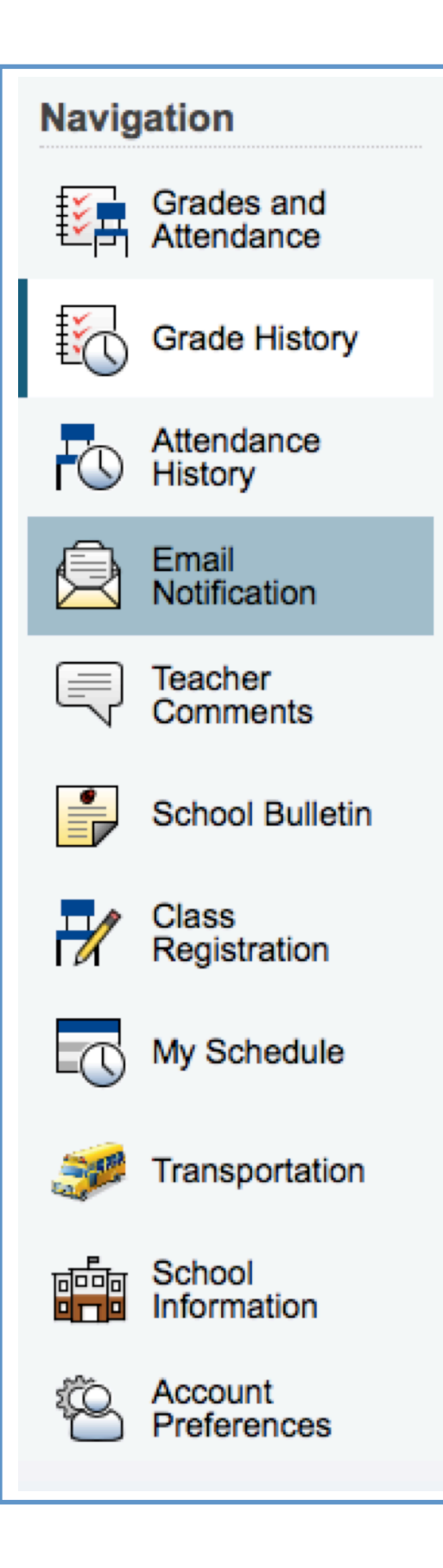

•

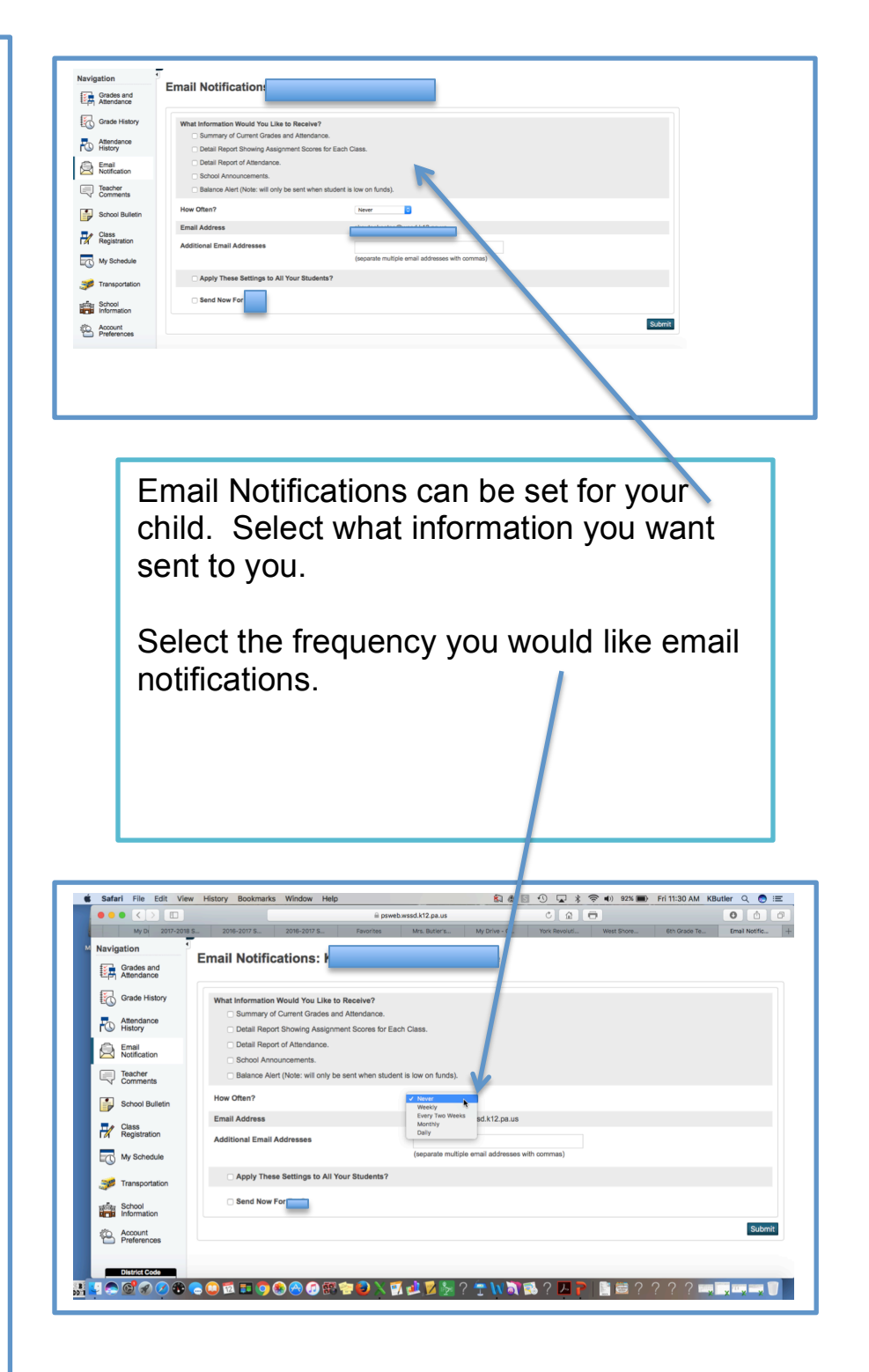

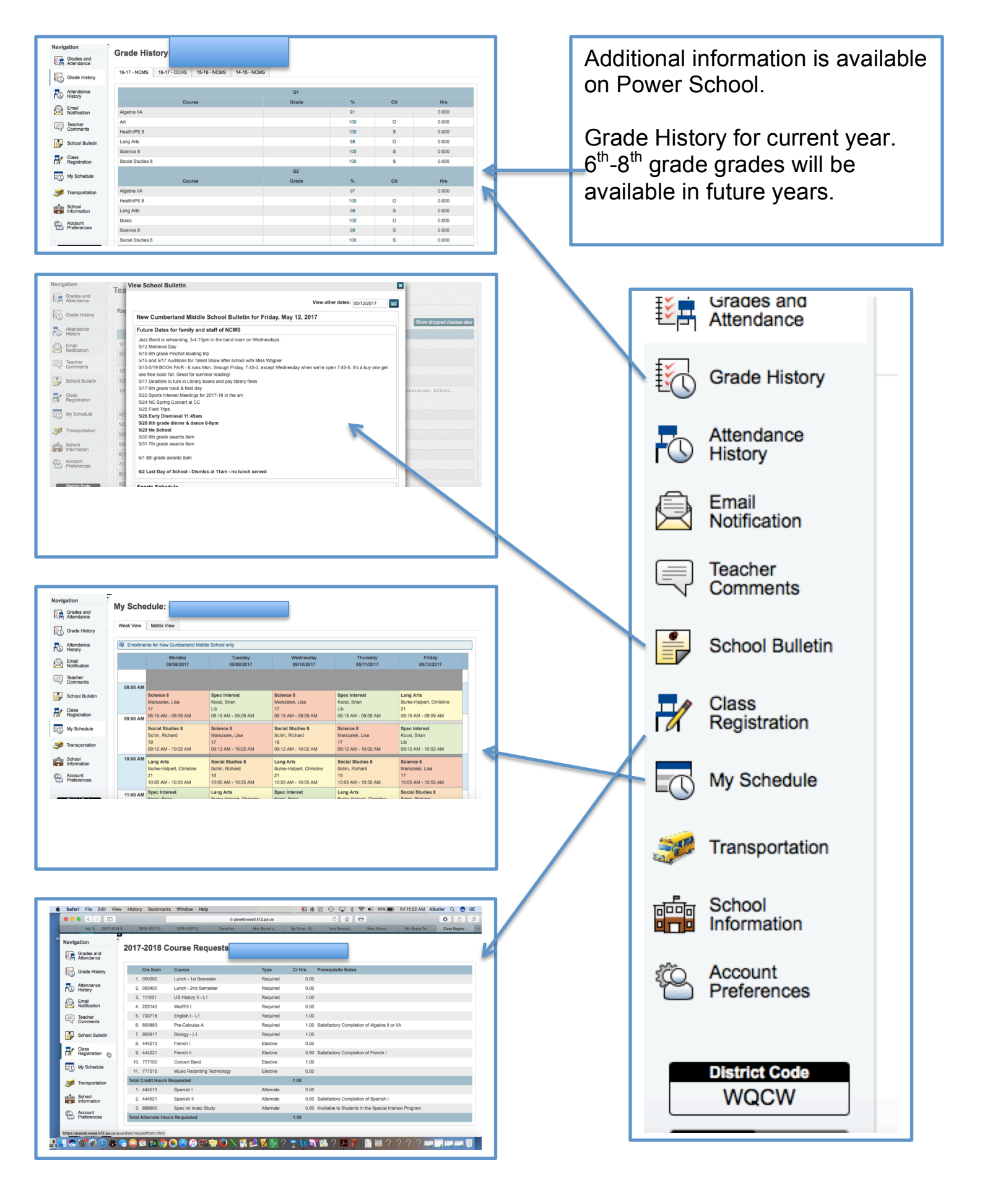

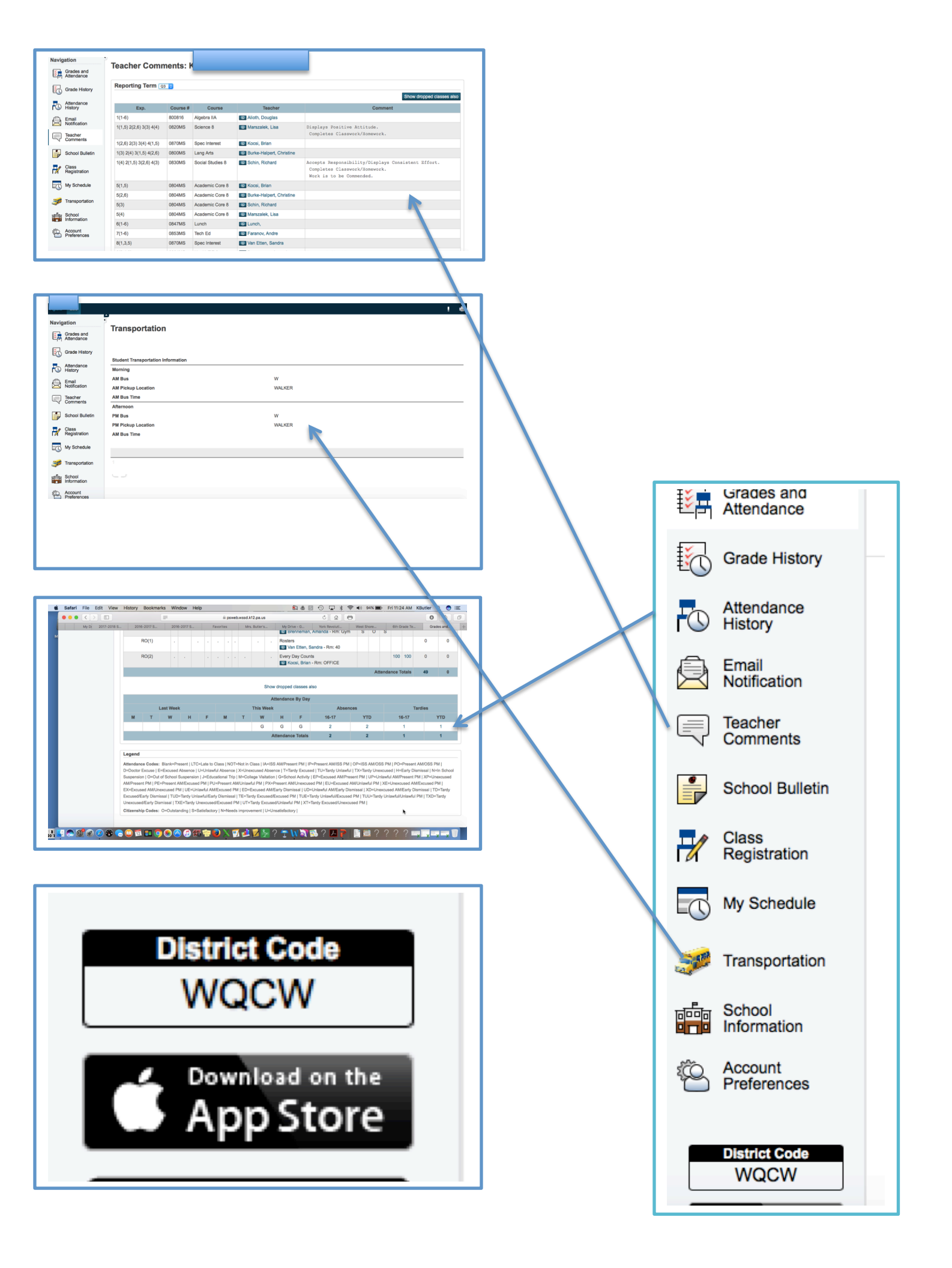